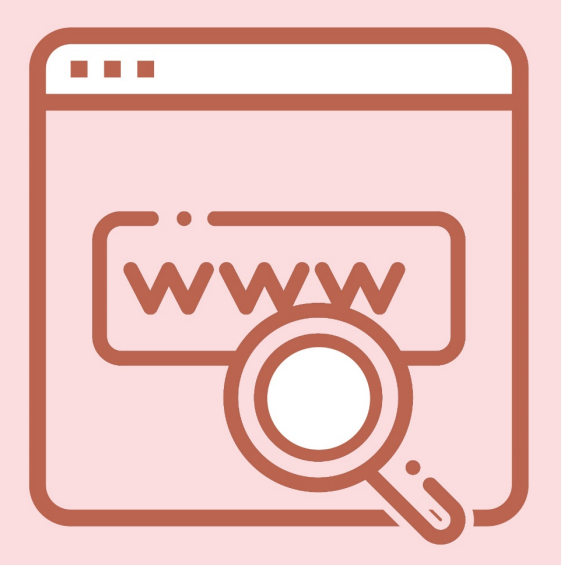

Pasos para realizar una compra exitosa en web www.amway.com.sv

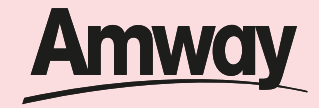

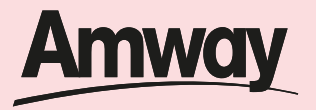

Utiliza nuestra página web para hacer tus pedidos sin salir de casa. Sigue los siguientes pasos para realizar una compra exitosa.

#### Paso 1

En el navegador ingresa a la página web: <u>www.amway.com.sv</u>

| New Tab                                     |         | × +             |                         |                            |                        |                |                 |              | -       | ٥      | ×    |
|---------------------------------------------|---------|-----------------|-------------------------|----------------------------|------------------------|----------------|-----------------|--------------|---------|--------|------|
| $\leftrightarrow \rightarrow$ C $\triangle$ | A       | amway.com.sv    |                         |                            |                        |                |                 |              | •       | 9      | ) :  |
| Apps 🔘 Servic                               | A       | Ventas directas | s de productos de Nutri | ción y belleza - <b>Am</b> | way El Salvador        | r amway.com.sv |                 |              | nvers   |        | *    |
|                                             | Q       | amway.com.sv    | - Google Search         |                            |                        |                |                 |              | mail In | ages   |      |
|                                             | A       | Ventas directas | s de productos de Nutr  | ción y belleza - <b>Am</b> | <b>way</b> El Salvador | r amway.com.sv | /default.aspx   |              |         |        |      |
|                                             | A       | AMWAY EL SA     | ALVADOR - amway.con     | sv/store/OrderRev          | iew.aspx               |                |                 |              |         |        |      |
|                                             | <u></u> | Novedades - a   | amway.com.sv/Noveda     | des/Inicio.aspx            |                        |                |                 |              |         |        |      |
|                                             | ٢       | Error 404 - am  | way.com.sv/download     | s/Descargables/Lav         | ado.pdf                |                |                 |              |         |        |      |
| 6                                           | ٢       | Error 404 - am  | way.com.sv/download     | s/Descargables/Lav         | adoDinero.pdf          |                |                 |              |         |        |      |
|                                             | ٢       | amway.com.s     | v/ina                   |                            |                        |                |                 |              |         |        |      |
|                                             |         |                 |                         | <b>Q</b> Search Goog       | le or type a U         | IRL            |                 | Ŷ            |         |        |      |
|                                             |         |                 |                         | m                          | f                      | A              | 0               | 00           |         |        |      |
|                                             |         |                 |                         | .ogin. MicroS              | Facebook               | Amway Guate    | (1) WhatsApp    | Planner      |         |        |      |
|                                             |         |                 |                         | A                          | ₩                      | G              | 0               | +            |         |        |      |
|                                             |         |                 |                         | Amway El Salv              | MARTIN                 | Traductor de   | Service Catalog | Add shortcut |         | Custom | nize |

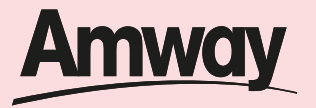

*Inicia sesión* dando clic en la parte superior derecha

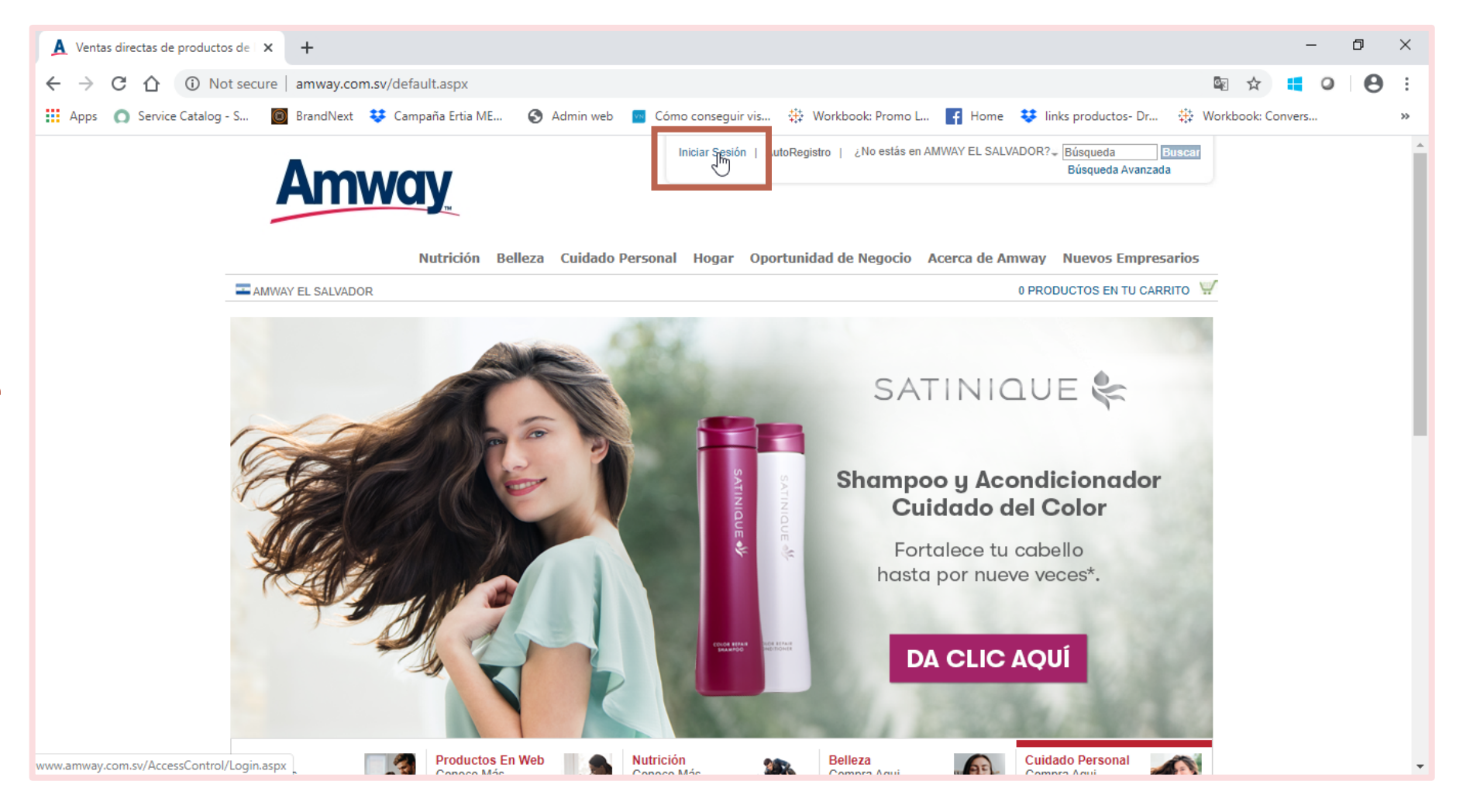

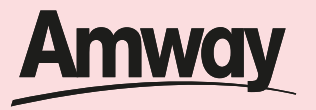

Ingresa tu código de empresario y contraseña *Da clic en Entrar* 

| ¿Eres cliente?<br>No. de cliente * ¿ <u>Qué es esto?</u> | ¿Eres Empresario Amway?<br>Número de Empresario * ¿Qué es esto?<br>[5102000008<br>Contraseña * |
|----------------------------------------------------------|------------------------------------------------------------------------------------------------|
| ENTRAR                                                   | Olvidé mi contraseña<br>ENTRAR                                                                 |

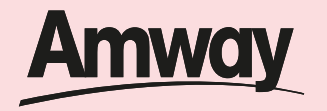

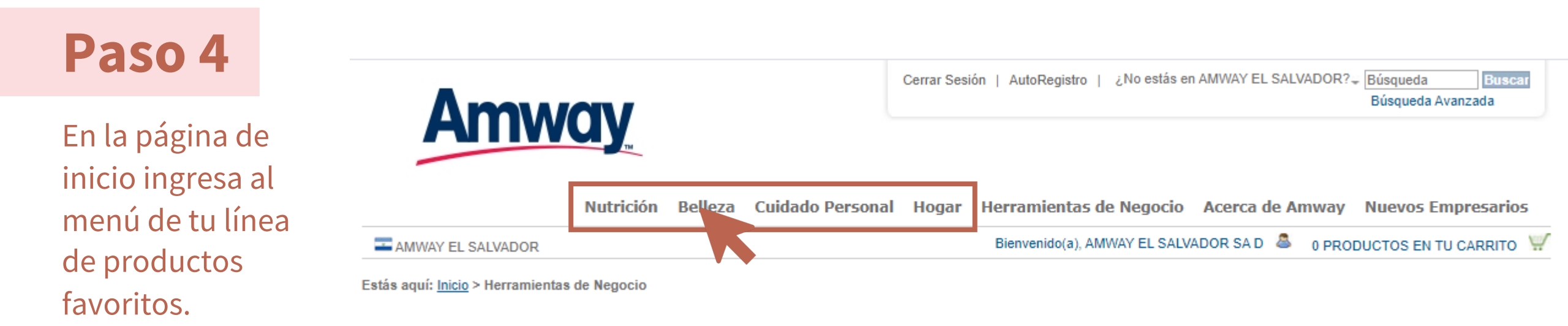

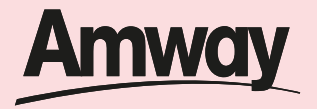

Selecciona los productos y la cantidad que deseas de cada uno.

| AMWAY EL SALVADOR                                  |                                              |             |                | Bienvenido(a), AM | WAY EL SALVADOR                   | SA D 🚨 12   | PRODUCTOS EN | TU CARRITO   |
|----------------------------------------------------|----------------------------------------------|-------------|----------------|-------------------|-----------------------------------|-------------|--------------|--------------|
| Estás aquí: <u>Inicio</u> > <u>Belleza</u> > Prepa | ra tu piel                                   |             |                |                   |                                   |             |              |              |
| Más Productos                                      | Prepara tu piel (4)                          |             |                |                   |                                   |             |              | 8 🔻          |
| Maquillaje Rostro                                  | 1 - 4 de 4 resultados                        |             |                |                   |                                   |             |              |              |
| Maquillaje Ojos                                    |                                              |             |                |                   |                                   |             |              |              |
| Maquillaje Labios                                  | SM/1.                                        |             |                |                   |                                   |             |              |              |
| Maquillaje Mejillas                                |                                              |             | E F            |                   |                                   |             |              |              |
| Artistry Maquillaje                                |                                              |             | AR             | TISTRY            | ALTIST:<br>Variation<br>Contactor |             | -            | In The F     |
| Artistry Youth Xtend                               | 5/N3<br>QLANEOR                              |             | -              |                   |                                   |             |              |              |
| Artistry Ideal Radiance                            | A TOACH<br>LAMPAGORP<br>TOPHEGORDH<br>2 EN 2 |             |                |                   |                                   |             |              |              |
| Básicos Artistry                                   | -                                            |             | 3              | -                 | 🖉 Se ha agre                      | gado a tu   |              |              |
| Accesorios                                         | Limpiador Tónico Faci                        | ial 2 an 1  | Deemaguillante | de oice y lebice  | 9 - Espuma Limpia                 | tora        |              | te avanzado  |
| Tratamientos Intensivos                            |                                              |             | Artistry       |                   | Avanzada en crema                 | a Artistry  | Artistry     |              |
| Artistry Essentials                                | No. 261744 Pu                                | untos 10.14 | No. 117652     | Puntos 19.67      |                                   |             | No. 116066   | Puntos 21.79 |
| Prepara tu piel                                    | \$19.15                                      | V.N. 11.86  | \$37.15        | V.N. 23.01        | \$39.94                           | V.IN _24.75 | \$41.15      | V.N. 25.49   |
| Trata tu piel                                      | Cantidad: 1                                  | Agregar     | Cantidad: 1    | Agregar           | Cantidad: 9                       | Agregar     | cantidad: 1  | Agregar      |
| Hidrata tu piel                                    |                                              |             |                |                   |                                   | J           |              |              |
| Artistry Studio                                    |                                              |             |                |                   |                                   |             |              |              |

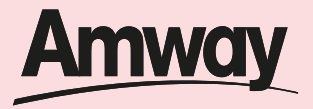

Una vez seleccionados todos los productos que deseas comprar, *haz clic en el carrito de compras* 

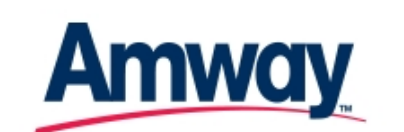

| Cerrar Sesión | AutoRegistro | ¿No estás en AMWAY EL SALVADOR? | Búsqueda        | Buscar |
|---------------|--------------|---------------------------------|-----------------|--------|
|               |              |                                 | Búsqueda Avanza | ida    |

Nutrición Belleza Cuidado Personal Hogar Herramientas de Negocio Acerca de Amway Nuevos Empresarios

| AMWAY EL SALVADOR                                            | Bienvenido(a), AMWAY EL SALVADOR SA D | 8 | 12 PRODUCTOS EN TU CARRITO | Ý |
|--------------------------------------------------------------|---------------------------------------|---|----------------------------|---|
| Estás aquí: <u>Inicio</u> > <u>Belleza</u> > Prepara tu piel |                                       |   |                            |   |
|                                                              |                                       |   |                            |   |

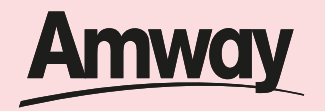

Da clic en el botón *revisar carrito*.

| Δmwo                                   | <b>N/</b>                                |                                          | Cerrar Sesió   | n   AutoRegistro                                                                                                    | ¿No estás en AMV      | IAY EL SALVAI    | DOR?↓ <mark>Búsqueda</mark><br>Búsqueda | Buscar<br>Avanzada |
|----------------------------------------|------------------------------------------|------------------------------------------|----------------|----------------------------------------------------------------------------------------------------|-----------------------|------------------|-----------------------------------------|--------------------|
|                                        | Nutrición Belleza (                      | Cuidado Perso                            | nal Hogar      | Herramientas                                                                                                    | de Negocio Ace        | erca de Ami      | way Nuevos I                            | mpresarios         |
| AMWAY EL SALVADOR                      |                                          |                                          |                | Bienvenido(a), AM                                                                                                    | WAY EL SALVADOR S     | A D 🚨 12         | PRODUCTOS EN                            | TU CARRITO         |
| Estás aquí: Inicio > Belleza > Prepara | tu piel                                  |                                          |                |                                                                                                    |                       | Carrito          | de Compras                              | ۲                  |
| Más Productos                          | Prepara tu piel                          | (4)                                      |                |                                                                                                    |                       | 1 Limp           | iador Tónico Facial                     | 2 en 1             |
| Maquillaje Rostro                      | 1 - 4 de 4 resultad                      | los                                      |                |                                                                                                    |                       | 1 Desn<br>Artist | naquillante de ojos y<br>ry             | labios             |
| Maquillaje Ojos                        |                                          |                                          |                |                                                                                                    |                       | 1 Tónio          | o suavizante avanz                      | ado Artistry       |
| Maquillaje Labios                      | SM                                       | 11.                                      |                |                                                                                                    |                       | 9 Espu           | ma Limpiadora Ava<br>a Artistry         | nzada en           |
| Maquillaje Mejillas                    | dilla.                                   | The second                               |                |                                                                                                    |                       | 12 prod          | uctos en tu carri                       | to                 |
| Artistry Maquillaje                    |                                          |                                          | ART            | STRY                                                                                                    | ARTISTIC<br>Film Film | Puntos:          | 241.95 V.N.: 283                        | 9.11               |
| Artistry Youth Xtend                   | coseni<br>sam                            | 69 69 69 69 69 69 69 69 69 69 69 69 69 6 | 100            | and and a second second s |                       | Subtota          | . \$404.40                              |                    |
| Artistry Ideal Radiance                | A ROAD<br>LAMMADO<br>ROMODO RA<br>2/CN 7 | a<br>Con-                                |                |                                                                                                    |                       |                  | Rev                                     | isan Carrito       |
| Básicos Artistry                       |                                          |                                          | _              |                                                                                                    |                       |                  |                                         |                    |
| Accesorios                             | Limpiador Tónica                         | Essial 2 on 4                            | Deemaguillante | la aina y lahina                                                                                                    | Eepuma Limpiadora     | Avanzada         |                                         | a avanzada         |
| Tratamientos Intensivos                |                                          | racial z ell'i                           | Artistry       | ie ojos y labios                                                                                                    | en crema Artistry     | Avanzaua         | Artistry                                | e avalizado        |
| Artistry Essentials                    | No. 261744                               | Puntos 10.14                             | No. 117652     | Puntos 19.67                                                                                                    | No. 116065            | Puntos 21.15     | No. 116066                              | Puntos 21.79       |
| Prepara tu piel                        | \$19.15                                  | V.N. 11.86                               | \$37.15        | V.N. 23.01                                                                                                    | \$39.94               | V.N. 24.75       | \$41.15                                 | V.N. 25.49         |
| Trata tu piel                          | Cantidad: 1                              | Agreg <u>ar</u>                          | Cantidad: 1    | Agregar                                                                                                    | Cantidad: 9           | Agregar          | Cantidad: 1                             | Agreg <u>ar</u>    |
| Hidrata tu piel                        |                                          |                                          |                |                                                                                                    |                       |                  |                                         |                    |

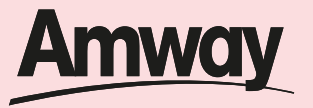

En tu carrito de compras valida los productos, la cantidad de puntos y VN de tu orden, así como el monto total de la compra.

Una vez estés de acuerdo con tu pedido *da clic en el botón continuar.* 

| carrito de compras:                           |                                |                      |                |                   |                      |                  |
|-----------------------------------------------|--------------------------------|----------------------|----------------|-------------------|----------------------|------------------|
| Eliminar Artículos                            | 🎒 <u>Crear o Editar Or</u>     | rden Combinada 🛛 🗙   | Cancelar Car   | rrito 🖬 <u>Re</u> | ecalcular 🤎 <u>R</u> | egresar a Compra |
| Carrito Num.: 5100032401000088   Nombre de Em | presario: AMWAY EL SALVADOR SA | D   Número de Empres | sario: 5102000 | 008               |                      |                  |
| No. Artículo Descripción                      |                                | Cant.                | Puntos         | V.N.              | Kilogramos           | Monto            |
| 🗶 🔲 261744 🛛 Limpiador Tónico Facial 2 en 1   |                                | 1                    | 10.14          | 11.86             | 19.97                | 16.95            |
| K 🔲 117652 Desmaquillante de ojos y labio     | s Artistry                     | 1                    | 19.67          | 23.01             | 0.40                 | 32.88            |
| 🗶 🔲 116066 Tónico suavizante avanzado A       | rtistry                        | 1                    | 21.79          | 25.49             | 0.69                 | 36.42            |
| Ҟ 🔲 116065 🛛 Espuma Limpiadora Avanzada       | en crema Artistry              | 9                    | 190.35         | 222.75            | 3.60                 | 318.15           |
| 🧼 Descuento Maximo Vol                        |                                |                      |                |                   |                      | -121.32          |
| Subtotal                                      |                                |                      | 241.95         | 283.11            | 25.00                | \$283.08         |
| I.V.A.                                        |                                |                      |                |                   |                      | \$36.76          |
| Impuesto<br>Ad-Valorem                        |                                |                      |                |                   |                      | \$0.00           |
| Impuesto<br>Específico                        |                                |                      |                |                   |                      | \$0.00           |
| Total<br>Estimado                             |                                |                      | 241.95         | 283.11            | 25.00                | \$322.67         |
| Timinar Artículos                             | 🤲 Crear o Editar Or            | rdan Combinada 🛛 😽   | Cancelar Car   | rito 🗖 De         | ealoular W           | egreser a Compr  |

\*Puedes hacerlo en la parte superior o en la parte inferior

#### Pasos para realizar una compra exitosa en web

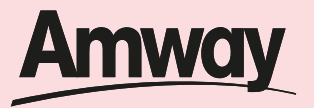

### Paso 9

Selecciona donde deseas recibir tu pedido, en este caso selecciona *Entrega a Domicilio* y da clic en *continuar.* 

| Amway               | Estimado:<br>AMWAY EL SALVADOR SA D |                   |  |  |
|---------------------|-------------------------------------|-------------------|--|--|
| Entrega a domicilio | O Entrega en Si                     | ucursal           |  |  |
| Empresarios:        | Domicilio                           | Defino Sucureal   |  |  |
| Pedido Simple       | \$4.50                              | \$4.5             |  |  |
| Pedido Combinado    | \$4.50                              | \$4.5             |  |  |
|                     |                                     |                   |  |  |
| Clientes AMWAY      | Demisilie                           | Define Courses al |  |  |
| Clientes AMWAY      |                                     |                   |  |  |

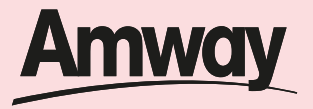

Completa:

- 1. El código de área (3 dígitos)
- 2. Tu número de teléfono (8 dígitos)
- 3. Correo electrónico

Para que el repartidor pueda contactarte.

| Tus d | atos | de | cont | acto |
|-------|------|----|------|------|
|-------|------|----|------|------|

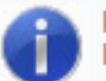

Proporciona la siguiente información sobre la dirección de tu pedido. Los campos con (\*) son obligatorios.

| 503 51000253<br>E-mail:<br>patuarce@hotmail.es | Código de área: (3 dígitos): * | Teléfono (8 dígitos): * |
|------------------------------------------------|--------------------------------|-------------------------|
| E-mail:<br>patuarce@hotmail.es                 | 503                            | 51000253                |
| patuarce@hotmail.es                            | -mail:                         |                         |
| paraditool@inotinaii.co                        | patuarce@hotmail.es            |                         |
|                                                | atuarce@notmail.es             |                         |
|                                                |                                |                         |

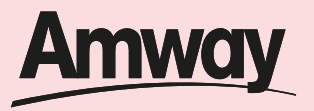

Confirma donde deseas recibir tu pedido, recuerda que es muy importante que *coloques una dirección lo más especifica posible* para que el repartidor identifique tu casa.

#### ¿En dónde deseas recibir tu pedido?

Final 4ta calle ote,Lote numero 10 A,Sonsacate

Destinatario: AMWAY EL SALVADOR SA D Dirección: Final 4ta calle ote Entre calles: Lote numero 10 A Colonia: Sonsacate Código Postal: Zona Postal: Ciudad: SONZACATE Departamento: SONSONATE Remover Dirección

#### Otra dirección guardada

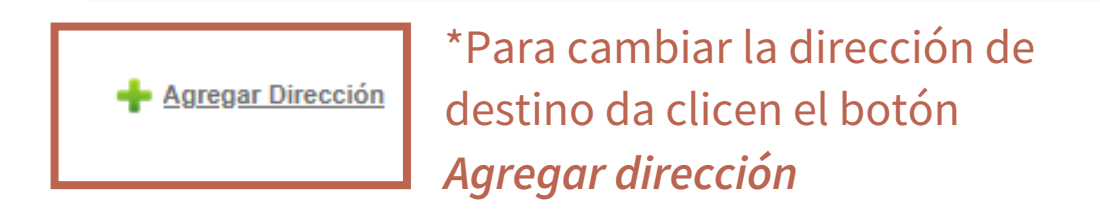

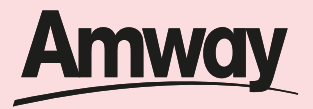

Una vez que hayas validado la información de contacto *da clic en continuar.* 

|                                                                                                    |                                                                                           | Regresar Continua         |
|----------------------------------------------------------------------------------------------------|-------------------------------------------------------------------------------------------|---------------------------|
| Tus datos de contacto                                                                                         | Resumen de Pedido                                                                         |                           |
| Proporciona la siguiente información sobre la dirección de tu pedido.<br>Los campos con (*) son obligatorios. | Puntos                                                                                    | 241.95                    |
|                                                                                                    | V.N.                                                                                      | 283.11                    |
| Código de área: (3 dígitos): * Teléfono (8 dígitos): * 503 51000253                                           | Total Kg                                                                                  | 25.00                     |
| E-mail:                                                                                                    | Subtotal                                                                                  | \$203.08                  |
| patuarce@hotmail.es                                                                                           | Cargos de Envío                                                                           | \$0.00                    |
|                                                                                                    | I.V.A.                                                                                    | \$36.76                   |
| ¿En dónde deseas recibir tu pedido?                                                                           | Impuesto Ad-Valorem                                                                       | \$0.00                    |
| Final 4ta calle ote,Lote numero 10                                                                            | Impuesto Específico                                                                       | \$0.00                    |
| A,Sonsacate<br>Destinatario: AMWAY EL SALVADOR SA D                                                           | Total Estimado                                                                            | \$322.67                  |
| Dirección: Final 4ta calle ote<br>Entre calles: Lote numero 10 A<br>Colonia: Sonsacate<br>Código Postal:      | Los gastos de envio e impuestos seran<br>una vez seleccionada la mensajeria de e<br>dos). | calculados<br>envio (paso |
| Ciudad: SONZACATE<br>Departamento: SONSONATE                                                                  |                                                                                           |                           |

\*Puedes hacerlo en la parte superior o en la parte inferior

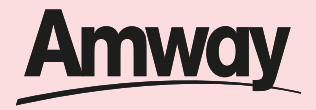

Selecciona el tipo de mensajería que deseas ocupar y da clic en continuar. *Dejar la que aparece marcada* 

por default

| REVISAR CARRITO DIRECCIÓN DE ENVÍO MENSAJERÍA DE ENVÍO RESUMEN DE PEDIDO PAG                | O DE PEDIDO FIN DE PEDIDO                                                                       |                                 |
|---------------------------------------------------------------------------------------------|-------------------------------------------------------------------------------------------------|---------------------------------|
| ¿Qué servicio de mensaiería prefieres?                                                      |                                                                                                 | Regresar Continuar              |
|                                                                                             | Resumen de Pedido                                                                               |                                 |
| Precio: \$0.00     Servicio: Flete compra mínima ES                                         | Puntos                                                                                          | 241.95                          |
|                                                                                             | V.N.                                                                                            | 283.11                          |
| Precio: \$0.00                                                                              | Total Kg                                                                                        | 25.00                           |
|                                                                                             | Subtotal                                                                                        | \$283.08                        |
|                                                                                             | Cargos de Envío                                                                                 | \$0.00                          |
| Mensajería preferida                                                                        | I.V.A.                                                                                          | \$36.76                         |
|                                                                                             | Impuesto Ad-Valorem                                                                             | \$0.00                          |
| Puedes guardar tu preferencia y utilizar la mensajería de este pedido para futuras compras. | Impuesto Específico                                                                             | \$0.00                          |
| Utilizar la mensajería de este pedido como preferida para futuras compras.                  | Total Estimado                                                                                  | \$322.67                        |
|                                                                                             | Los gastos de envio varian dependien<br>estimado de entrega y de los precios o<br>seleccionada. | do del tiempo<br>de la compañia |
|                                                                                             |                                                                                                 | Regresar Continuar              |

\*Puedes hacerlo en la parte superior o en la parte inferior

#### Pasos para realizar una compra exitosa en web

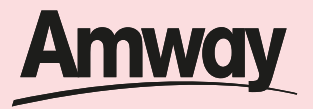

# Paso 14

Valida la información de contacto de tu pedido, así como la dirección de entrega y *da clic en continuar*.

| EVISAR CARRITO                                         | DIRECCIÓN DE ENVÍO                          | MENSAJERÍA DE ENVÍO           | RESUMEN DE PEDIDO | PAGO | DE PEDIDO   | FIN DE PEDIDO |                    |
|--------------------------------------------------------|---------------------------------------------|-------------------------------|-------------------|------|-------------|---------------|--------------------|
|                                                        |                                             |                               |                   |      |             |               | Regresar Continuar |
| Enviaremos                                             | tu pedido a la d                            | irección                      |                   |      | Resur       | men de Pedido |                    |
| Final 4ta calle of                                     | e,Lote numero 10 A,Sor                      | isacate <u>(Cambiar de di</u> | rección)          |      | Puntos      |               | 241.95             |
| Dirección: Final 4                                     | Ita calle ote                               |                               |                   |      | V.N.        |               | 283.11             |
| Colonia: Sonsaca                                       | e numero 10 A<br>ite                        |                               |                   |      | Total Kg    |               | 25.00              |
| Código Postal:<br>Zona Postal:                         |                                             |                               |                   |      | Subtotal    |               | \$283.08           |
| Ciudad: SONZAC                                         |                                             |                               |                   |      | Cargos de   | Envío         | \$0.00             |
| País: El Salvador                                      | UNSUNATE                                    |                               |                   |      | I.V.A.      |               | \$36.76            |
|                                                        |                                             |                               |                   |      | Impuesto /  | Ad-Valorem    | \$0.00             |
| Tus datos de                                           | contacto                                    |                               |                   |      | Impuesto I  | Específico    | \$0.00             |
| No. de Empresario                                      | 510200008                                   |                               |                   |      | Total Estin | nado          | \$322.67           |
| Nombre: AMWA<br>Teléfono: (503) 51<br>E-mail: patuarce | Y EL SALVADOR SA D<br>000253<br>@hotmail.es |                               |                   |      |             |               |                    |

**Tip:** recuerda incluir siempre tu numero de empresario, nombre completo, teléfono y correo para contactarte al momento de entregar tu paquete.

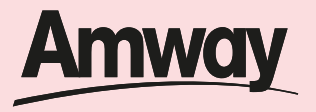

▲

Añadir

### Paso 15

Selecciona tu método de pago y *finaliza la compra.* En la web tienes dos formas de procesar tu pago:

- Tarjeta de crédito o débito Visa o MasterCard
- Depósito bancario

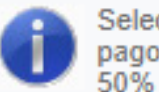

Selecciona el método de pago con el que deseas pagar tu pedido. Recuerda que puedes realizar pagos parciales con distintos métodos de pago. Por ejemplo: pagar 50% con tarjeta de crédito y 50% con depósito bancario.

\$322.67

#### Pago en línea con Tarjeta de Crédito

El pago con tarjeta de crédito en línea se realiza de forma segura a través de la plataforma bancaria. El cargo a tu tarjeta será automatico antes de cerrar tu pedido.

322.67

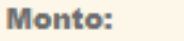

Para realizar este pago es requerido que acepte los siguientes <u>Términos y Condiciones</u>

Aceptar términos

#### Depósito Bancario

El depósito bancario deberá realizarse directamente en el banco seleccionado.

# Pasos para pagar con tarjeta de crédito

www.amway.com.sv

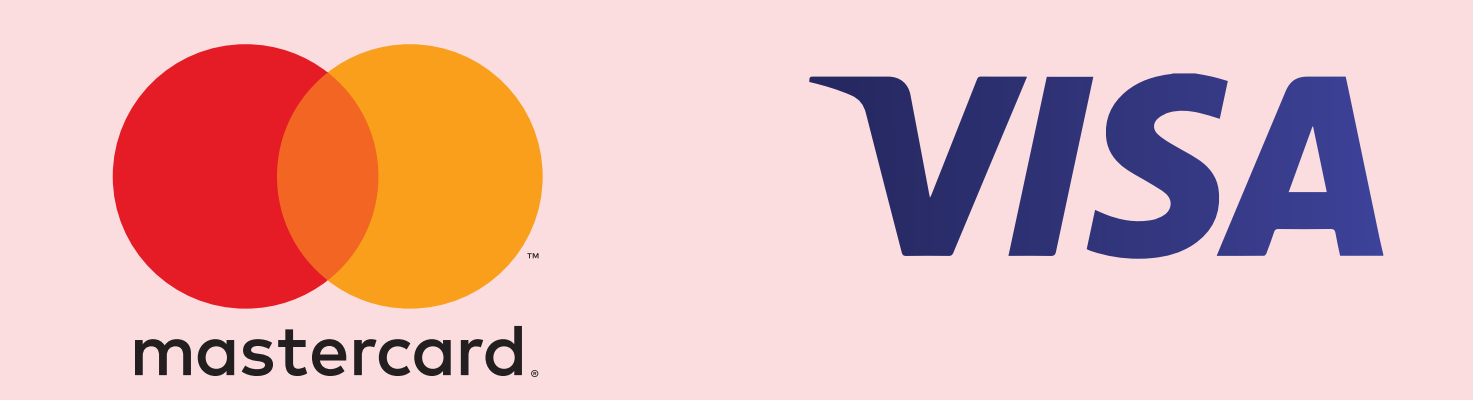

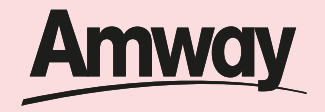

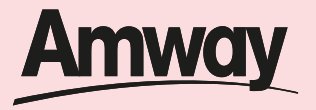

▲

Añadir

### Paso 1

- En la casilla monto coloca el valor a cobrar
- Da clic en el botón Aceptar términos
- Clic en el botón añadir

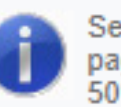

Selecciona el método de pago con el que deseas pagar tu pedido. Recuerda que puedes realizar pagos parciales con distintos métodos de pago. Por ejemplo: pagar 50% con tarjeta de crédito y 50% con depósito bancario.

#### Pago en línea con Tarjeta de Crédito

El pago con tarjeta de crédito en línea se realiza de forma segura a través de la plataforma bancaria. El cargo a tu tarjeta será automatico antes de cerrar tu pedido.

Monto:

Aceptar términos

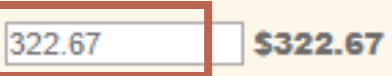

Para realizar este pago es requerido que acepte los siguientes <u>Términos y Condiciones</u>

#### Pasos para pagar con tarjeta de crédito

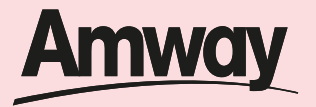

### Paso 2

Se desplegará un cuadro con el detalle de las tarjetas guardadas. En automático aparece el *ejemplo que Amway ha establecido, da clic en seleccionar*  Presiona el botón de continuar para aplicar tus pagos y terminar tu pedido.

Has agregado todos tus pagos exitosamente!

\$322.67 Saldo pagado \$0.00 Saldo pendiente

#### Resumen de Pedido

| Puntos                                                                             | 241.95   |   |
|------------------------------------------------------------------------------------|----------|---|
| V.N.                                                                               | 283.11   |   |
| Total Kg                                                                           | 25.00    |   |
| Subtotal                                                                           | \$283.08 |   |
| Cargos de Envío                                                                    | \$0.00   |   |
| I.V.A.                                                                             | \$36.76  |   |
| Impuesto Ad-Valorem                                                                | \$0.00   |   |
| Impuesto Específico                                                                | \$0.00   |   |
| Total Estimado                                                                     | \$322.67 |   |
| Pagado                                                                             | \$322.67 |   |
| Saldo Pendiente                                                                    | \$0.00   |   |
| Tipo Banco / Referencia                                                            | Monto    | * |
| Pago en<br>línea con<br>Tarjeta<br>de<br>Crédito El<br>Salvador 510003240100008801 | \$322.67 |   |
|                                                                                    |          |   |

#### Pasos para pagar con tarjeta de crédito

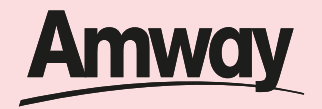

# Paso 3

Da clic en el icono de *eliminar*.

| peemee                                                                 | 40.00                                                                                                    |                                                                                                    |
|------------------------------------------------------------------------|----------------------------------------------------------------------------------------------------|----------------------------------------------------------------------------------------------------|
| do                                                                     | \$322.67                                                                                                   |                                                                                                    |
|                                                                        | \$322.67                                                                                                   |                                                                                                    |
| ente                                                                   | \$0.00                                                                                                    |                                                                                                    |
| Banco / Referencia                                                     | Monto                                                                                                    | *                                                                                                    |
| Pago en línea con Tarjeta de Crédito El<br>Salvador 510003240100008801 | \$322.67                                                                                                   |                                                                                                    |
|                                                                        |                                                                                                    | +                                                                                                    |
| Elininar pagos s                                                       | eleccionado                                                                                                | s                                                                                                    |
|                                                                        | do<br>ente<br>Banco / Referencia<br>Pago en línea con Tarjeta de Crédito El<br>Salvador 510003240100008801 | do \$322.67<br>\$322.67<br>ente \$0.00<br>Banco / Referencia Monto<br>Pago en línea con Tarjeta de Crédito El<br>Salvador 510003240100008801 \$322.67<br>\$322.67 |

#### Pasos para pagar con tarjeta de crédito

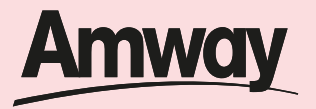

202 44

### Paso 4

Vuelve a digitar el *monto, aceptar términos y condiciones* y vuelve a *seleccionar la tarjeta que aparece en automático* y dar clic en *continuar:* 

|                                                                                                    |                                                                    | 200.11             |
|----------------------------------------------------------------------------------------------------|--------------------------------------------------------------------|--------------------|
| Pago en línea con Tarjeta de Crédito                                                                                                    | Total Kg                                                           | 25.00              |
| El pago con tarjeta de crédito en línea se realiza de forma segura a través de la<br>plataforma bancaria. El cargo a tu tarjeta será automatico antes de cerrar tu<br>pedido. | Subtotal                                                           | \$283.08           |
| nto: 322.67 \$322.67                                                                                                    | Cargos de Envío                                                    | \$0.00             |
| a realizar este pago es reque <mark>rido que acepte l</mark> os siguientes<br><u>minos y Condiciones</u>                                                                      | I.V.A.                                                             | \$36.76            |
|                                                                                                    | Impuesto Ad-Valorem                                                | \$0.00             |
| Aceptar términos Añadir                                                                                                    | Impuesto Específico                                                | \$0.00             |
|                                                                                                    | Total Estimado                                                     | \$322.67           |
| depósito bancario deberá realizarse directamente en el banco seleccionado.                                                                                                    | Pagado                                                             | \$322.67           |
|                                                                                                    | Saldo Pendiente                                                    | \$0.00             |
| nco: Deposito Banco Agrícola V                                                                                                    | Tipo Banco / Referencia                                            | Monto 🔶            |
| sito Bancario Añadir                                                                                                    | Pago en línea con Tarjeta de Crédito l<br>Tarjeta<br>de<br>Crédito | EI \$322.67        |
|                                                                                                    |                                                                    |                    |
|                                                                                                    |                                                                    | ~                  |
| Ν                                                                                                    |                                                                    |                    |
| μť                                                                                                    |                                                                    | Regresar Continuar |

V N

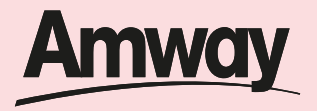

Ingresa los *datos de tu tarjeta* para aplicar el cobro y *da clic en pagar*:

- N° de tarjeta
- Vencimiento
- Código de seguridad
- Nombre según tarjeta

(Recuerda que es obligatorio completar todos los datos de tu tarjeta)

| REVISAR CARRITO                                   | DIRECCIÓN DE ENVÍO                                           | MENSAJERÍA DE ENVÍO                          | RESUMEN DE PEDIDO          | PAGO | DE PEDIDO FIN DE PEDIDO |          |
|---------------------------------------------------|--------------------------------------------------------------|----------------------------------------------|----------------------------|------|-------------------------|----------|
| Pago en línea                                     | i con Tarjeta de                                             | Crédito                                      |                            |      | Resumen de Pedido       |          |
| El pago con tarjeta de<br>cargo a tu tarjeta sera | e crédito en línea se realiza<br>á automatico antes de cerra | de forma segura a través de<br>ar tu pedido. | la plataforma bancaria. El |      | Puntos                  | 241.95   |
| Monto:                                            | 322.67                                                       |                                              |                            |      | V.N.                    | 283.11   |
| No de tarjeta: *                                  |                                                              |                                              |                            |      | Total Kg                | 25.00    |
|                                                   |                                                              |                                              |                            |      | Subtotal                | \$283.08 |
| Vencimiento:                                      | Mes: 01                                                      | Año: 2020 🔻                                  |                            |      | Cargos de Envío         | \$0.00   |
| Código de Seguri                                  | dad: *                                                       |                                              |                            | 1    | I.V.A.                  | \$36.76  |
| Nombre: *                                         |                                                              |                                              |                            |      | Impuesto Ad-Valorem     | \$0.00   |
|                                                   |                                                              |                                              | PAGAR                      | L    | Impuesto Específico     | \$0.00   |
|                                                   |                                                              |                                              | <u> </u>                   |      | Total                   | \$322.67 |

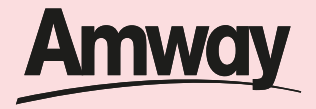

*Al dar clic en pagar* recibirás el numero de tu pedido. Recuerda que los puntos serán acreditados al momento de realizar el pago.

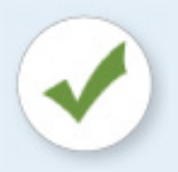

#### ¡Gracias por tu compra! La orden ha sido registrada satisfactoriamente

El número de este pedido es: 00300190465

Estaremos procesando tu pedido y te informaremos sobre tu confirmación al correo patuarce@hotmail.es Tu operación fue realizada el día: 24/03/2020 a las: 14:51:13 PM hrs.

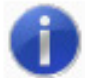

Imprime esta hoja de pedido para identificar tu compra. Recuerda que los puntos de este pedido te serán acreditados al momento de realizar tu pago.

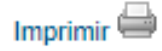

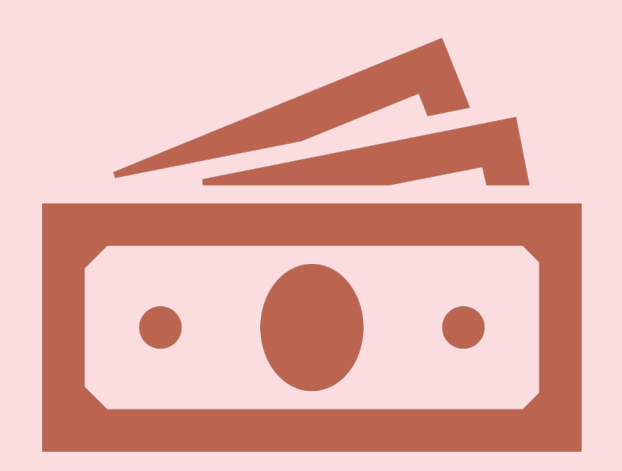

# Pasos para pagar a través de deposito bancario www.amway.com.sv

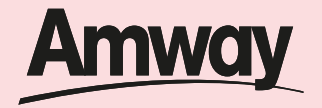

#### Pasos para pagar a través de depósito bancario

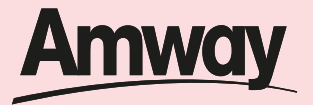

Regresa

### Paso 1

Da clic en la opción deposito bancario

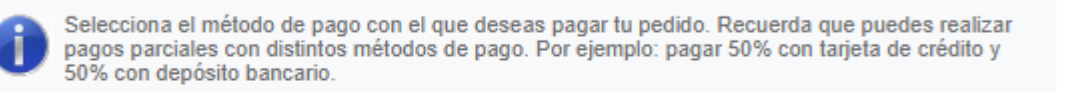

#### Pago en línea con Tarjeta de Crédito

El pago con tarjeta de crédito en línea se realiza de forma segura a través de la

plataforma bancaria. El cargo a tu tarjeta será automatico antes de cerrar tu

#### **Resumen de Pedido**

۲

| Puntos              | 241.95   |
|---------------------|----------|
| V.N.                | 283.11   |
| Total Kg            | 25.00    |
| Subtotal            | \$283.08 |
| Cargos de Envío     | \$0.00   |
| I.V.A.              | \$36.76  |
| Impuesto Ad-Valorem | \$0.00   |
| Impuesto Específico | \$0.00   |
| Total Estimado      | \$322.67 |
| Pagado              | \$0.00   |
| Saldo Pendiente     | \$322.67 |
|                     |          |

Regresa

Depósito Bancario

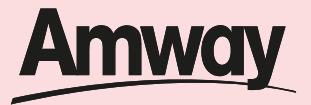

Regresa

# Paso 2

Completa el monto a ingresar (valor de tu compra)

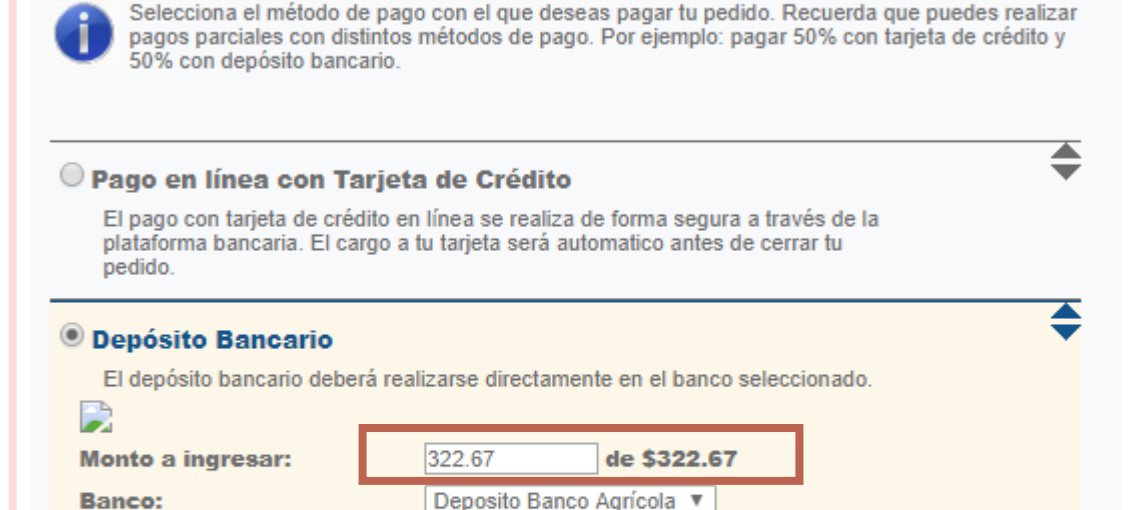

Añadir

#### Resumen de Pedido

| Puntos              | 241.95   |  |
|---------------------|----------|--|
| V.N.                | 283.11   |  |
| Total Kg            | 25.00    |  |
| Subtotal            | \$283.08 |  |
| Cargos de Envío     | \$0.00   |  |
| I.V.A.              | \$36.76  |  |
| Impuesto Ad-Valorem | \$0.00   |  |
| Impuesto Específico | \$0.00   |  |
| Total Estimado      | \$322.67 |  |
| Pagado              | \$0.00   |  |
| Saldo Pendiente     | \$322.67 |  |
|                     |          |  |

Regresa

#### Pasos para pagar a través de depósito bancario

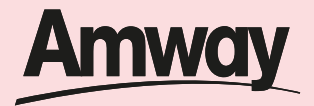

Regresa

Regresa

Paso 3

Selecciona el banco: *Banco Agrícola* 

| Pago en línea con 1                                               | Tarjeta de Crédito                                                                                                |
|-------------------------------------------------------------------|----------------------------------------------------------------------------------------------------|
| El pago con tarjeta de cr<br>plataforma bancaria. El o<br>pedido. | édito en línea se realiza de forma segura a través de la<br>cargo a tu tarjeta será automatico antes de cerrar tu |
|                                                                   |                                                                                                    |
| Depósito Bancario                                                 |                                                                                                    |
| El depósito bancario del                                          | perà realizarse directamente en el banco seleccionado.                                                            |
|                                                                   |                                                                                                    |
| Monto a ingresar:                                                 | 322.67 de \$322.67                                                                                                |
| Banco:                                                            | Deposito Banco Agrícola 🔻                                                                                         |
| Depósito Bancario                                                 |                                                                                                    |
|                                                                   | Añadir                                                                                                    |
|                                                                   |                                                                                                    |

#### **Resumen de Pedido**

| Puntos              | 241.95   |
|---------------------|----------|
| V.N.                | 283.11   |
| Total Kg            | 25.00    |
| Subtotal            | \$283.08 |
| Cargos de Envío     | \$0.00   |
| I.V.A.              | \$36.76  |
| Impuesto Ad-Valorem | \$0.00   |
| Impuesto Específico | \$0.00   |
| Total Estimado      | \$322.67 |
| Pagado              | \$0.00   |
| Saldo Pendiente     | \$322.67 |
|                     |          |

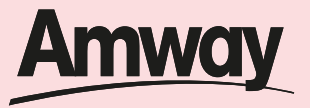

En Deposito bancario coloca tu *numero de empresario.* 

Da clic en Añadir

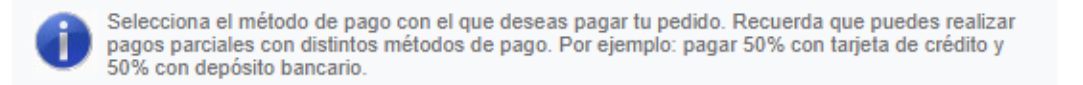

de \$322.67

#### Pago en línea con Tarjeta de Crédito

El pago con tarjeta de crédito en línea se realiza de forma segura a través de la plataforma bancaria. El cargo a tu tarjeta será automatico antes de cerrar tu pedido.

322.67

#### Depósito Bancario El depósito bancario deberá realizarse directamente en el banco seleccionado.

#### Monto a ingresar:

#### Banco: Deposito Banco Agrícola V Depósito Bancario 5100000001

# Añadir

\$

₹

#### Resumen de Pedido

| V.N.283.11Total Kg25.00Subtotal\$283.08Cargos de Envío\$0.00I.V.A.\$36.76Impuesto Ad-Valorem\$0.00 |
|----------------------------------------------------------------------------------------------------|
| Total Kg25.00Subtotal\$283.08Cargos de Envío\$0.00I.V.A.\$36.76Impuesto Ad-Valorem\$0.00           |
| Subtotal\$283.08Cargos de Envío\$0.00I.V.A.\$36.76Impuesto Ad-Valorem\$0.00                        |
| Cargos de Envío\$0.00I.V.A.\$36.76Impuesto Ad-Valorem\$0.00                                        |
| I.V.A. \$36.76<br>Impuesto Ad-Valorem \$0.00                                                       |
| Impuesto Ad-Valorem \$0.00                                                                         |
|                                                                                                    |
| Impuesto Específico \$0.00                                                                         |
| Total Estimado \$322.67                                                                            |
| Pagado \$0.00                                                                                      |
| Saldo Pendiente \$322.67                                                                           |

Regresa

#### Pasos para pagar a través de depósito bancario

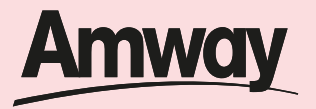

### Paso 5

Se activará un cuadro de dialogo, da clic en *seleccionar* y después clic en *continuar* para finalizar tu compra.

| *                            |  |  |  |  |  |
|------------------------------|--|--|--|--|--|
|                              |  |  |  |  |  |
|                              |  |  |  |  |  |
|                              |  |  |  |  |  |
| -                            |  |  |  |  |  |
| Eliminar pagos seleccionados |  |  |  |  |  |
| ıar                          |  |  |  |  |  |
|                              |  |  |  |  |  |

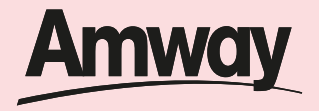

Al dar clic en continuar recibirás el número de tu pedido. Recuerda que para despachar la orden debes realizar el depósito bancario y los puntos serán acreditados al momento de verificar el pago de tu orden (tiempo estimado de 3 días).

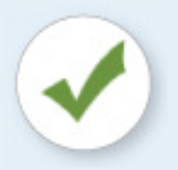

#### ¡Gracias por tu compra! La orden ha sido registrada satisfactoriamente

El número de este pedido es: 00300190465

Estaremos procesando tu pedido y te informaremos sobre tu confirmación al correo patuarce@hotmail.es Tu operación fue realizada el día: 24/03/2020 a las: 14:51:13 PM hrs.

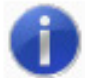

Imprime esta hoja de pedido para identificar tu compra. Recuerda que los puntos de este pedido te serán acreditados al momento de realizar tu pago.

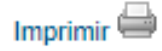

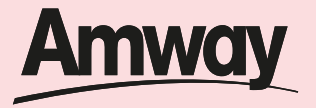

Recuerda una vez realices tu pago con el monto exacto de tu orden reporta tu pago vía

Service Center: +503 22119035

Correo Electrónico: serviciocliente.web@amway.com

Bríndanos fecha de depósito o transferencia, número de orden a la que aplica, código de empresario, cuenta beneficiaria y banco. Una vez tu orden sea reportada y verificada por Amway tu orden estará finalizada.

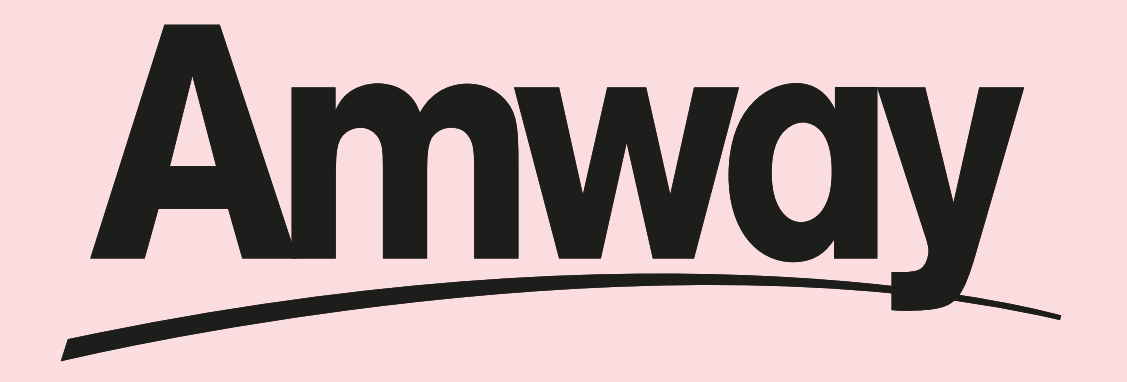

www.amway.com.sv